## **Congo Console Software Installation Instructions**

## If you are currently running version 4.0.0 or 4.0.1 software:

- 1) Press ESC while starting the console to skip the Congo application and go directly into Windows Explorer.
- 2) Find the location of the new installation program (Congo.msi) and execute it.

## If you are running version 4.0.2 or later:

- 1) Place the Congo.msi file in a folder named SOFTWARE on your USB memory stick.
- 2) Connect the USB memory stick to the console.
- 3) Start the console and press MODIFY twoce to start the Congo application, then exit the Congo application. (If you have an external mouse or trackball connected to Congo, you can skip this step.)
- 4) Arrow over to the Settings option and press MODIFY.
- 5) Using the trackball or an attached mouse, click the SOFTWARE UPDATE button in the Settings dialog. This will start the software installation.
- 6) In the Installer, press the NEXT button at each step. Do not change any of the settings in the installer. When the small dialog appears stating that Congo is currently running, click the CONTINUE button and continue through the installation process.
- 7) When the restart dialog appears, confirm the dialog to restart the console.

## **Release notes:**

These can be looked up using the built-in browser to find: *Media/Documentation/Versioninfo.htm* 

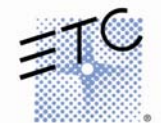

1